## e METROアプリ チケットご購入方法 [e METRO MOBILITY TOWN 入場券の場合]

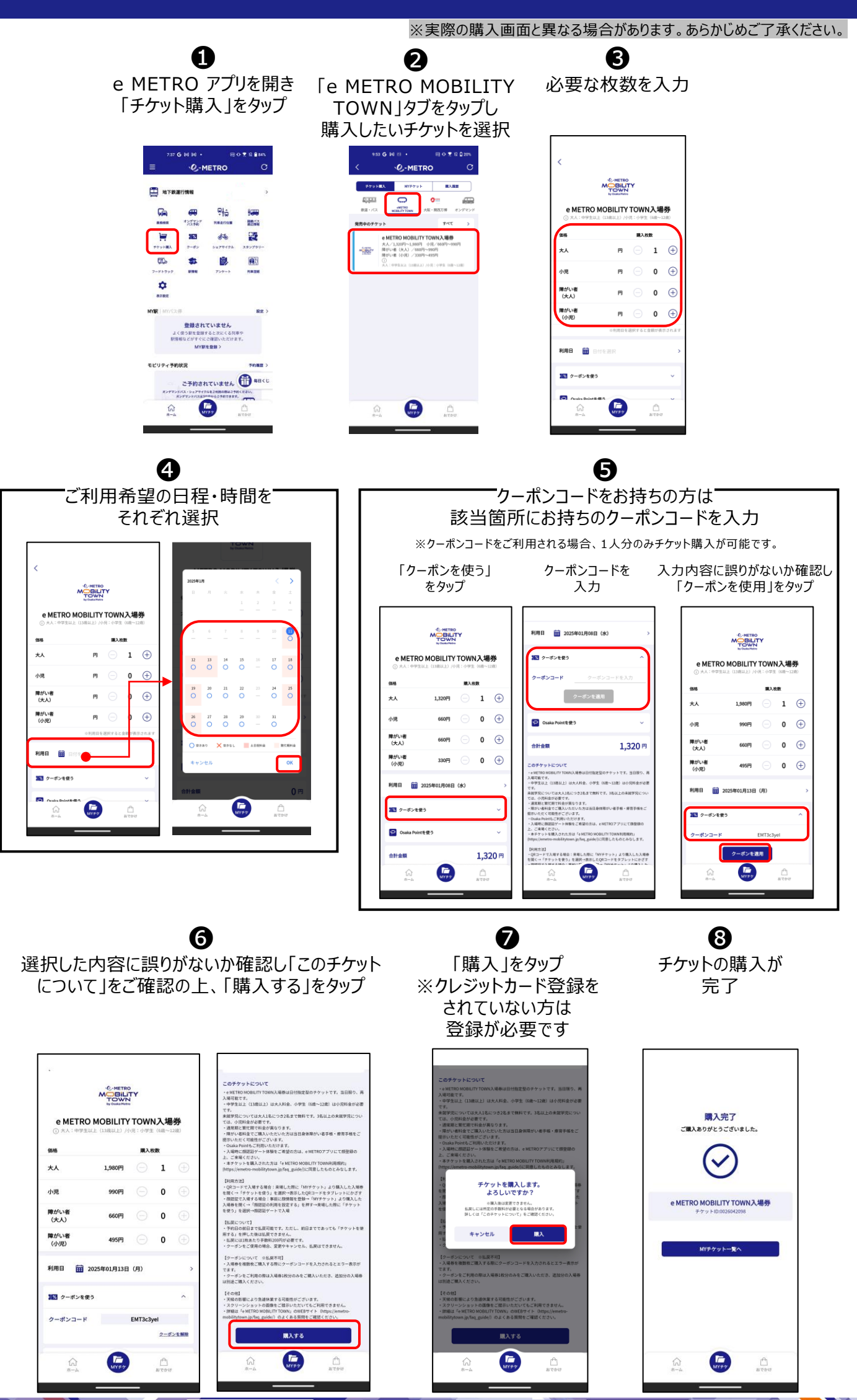

## e METROアプリ チケットご購入方法

## 【EVカートサーキットの場合】

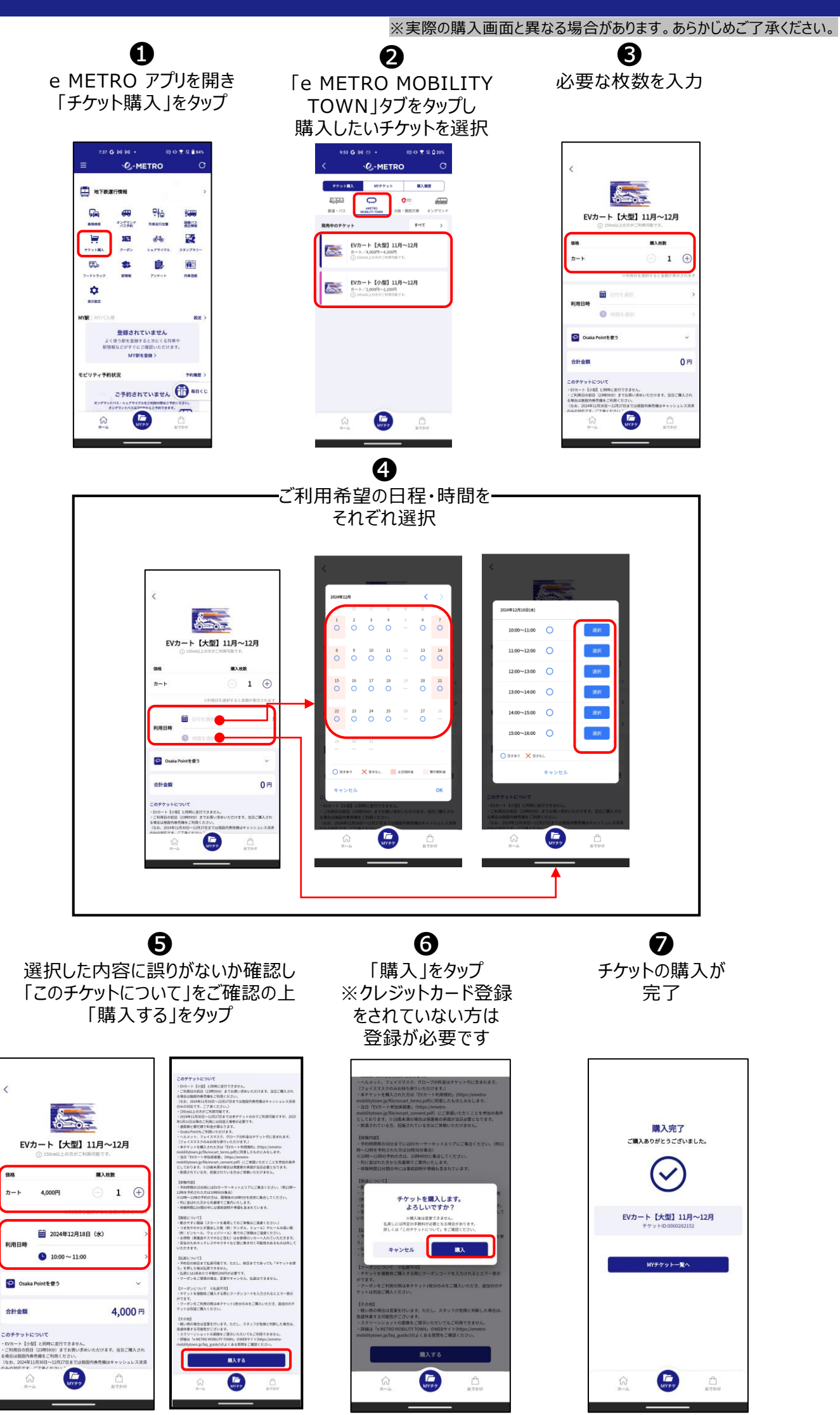